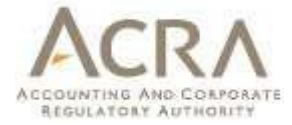

# **User Manual**

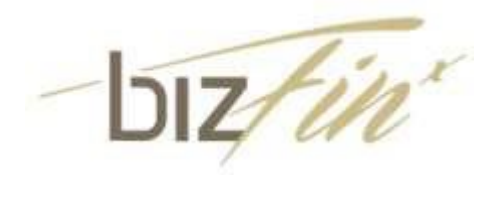

Multi-Upload Tool

Version 3.4.0

Published Sep 2022

All rights reserved. No part of this publication may be produced or transmitted in any form or by any means, including photocopying and recording, without attributing the publication to the Accounting and Corporate Regulatory Authority (ACRA) of Singapore and shall be restricted to non-commercial use only.

## Contents

| 1. | Installation                                              |
|----|-----------------------------------------------------------|
|    | 1,1 Introduction to BizFin <sup>x</sup> Multi-Upload Tool |
|    | 1.2 Minimum system requirements3                          |
|    | 1.3 Download the installer                                |
|    | 1.4 Things to note before installation 4                  |
|    | 1.5 Install                                               |
|    | 1.6 Installing updated version of the tool7               |
|    | 1.7 Uninstall                                             |
| 2. | Get Started 10                                            |
|    | 2.1 Overview on steps to upload XBRL files 10             |
|    | 2.2 Launch BizFin <sup>x</sup> Multi-Upload Tool11        |
| 3. | Tab Navigation                                            |
|    | 3.1 Upload XBRL                                           |
|    | 3.1.1 Submit XBRL files for validation and upload13       |
|    | 3.2 Validation Results / Status                           |
|    | 3.2.1 View validation status of XBRL files14              |
|    | 3.2.2 View validation results of XBRL files               |
|    | 3.2.3 View upload results of XBRL files                   |

## **1. Installation**

## **1.** Introduction to BizFin<sup>×</sup> Multi-Upload Tool

BizFin<sup>x</sup> Multi-Upload Tool is an application program developed by Accounting and Corporate Regulatory Authority (ACRA) that allows companies to upload one or more financial statements in XBRL format (XBRL files) to the BizFin<sup>x</sup> server.

Prior to using BizFin<sup>x</sup> Multi-Upload Tool, companies must prepare their XBRL files using other application programs, such as BizFin<sup>x</sup> Preparation Tool. For more information on BizFin<sup>x</sup> Preparation Tool, please refer to <u>https://www.acra.gov.sg/xbrl-filing-and-resources/help-resources</u>.

BizFin<sup>x</sup> Multi-Upload Tool is made available free of charge for use by companies.

## 2. Minimum system requirements

To install BizFin<sup>x</sup> Multi-Upload Tool, your computer must meet the minimum hardware and software requirements as shown in the table below:

| Hardware Requirements  | 5                                                                     |
|------------------------|-----------------------------------------------------------------------|
|                        | Intel Core i3 or above                                                |
| Processor              | Non-Intel Processor @ 2.0 GHz or above                                |
| RAM                    | 64-bit Windows: 4GB or more                                           |
| Hard Disk Space        | 200 MB of free space                                                  |
| Monitor Resolution     | 1280x800 and above                                                    |
| Operating System and S | oftware                                                               |
| Operating System and   | Windows 8.1                                                           |
| Software               | Microsoft Windows 10                                                  |
|                        | Microsoft Windows 11                                                  |
|                        |                                                                       |
|                        | Note: To check the version of your Microsoft Windows, please refer to |
|                        | https://support.microsoft.com/en-sg/help/13443/windows-which-version- |
|                        | am-i-running                                                          |
| Microsoft .NET         | Framework 4.8.0 or later                                              |
| Framework              |                                                                       |
|                        | Note: To download this version of .NET Framework, please refer to     |
|                        | https://support.microsoft.com/en-us/topic/microsoft-net-              |
|                        | framework-4-8-offline-installer-for-windows-9d23f658-3b97-68ab-       |
|                        | <u>d013-aa3c3e7495e0</u>                                              |

\*Microsoft® Office, Microsoft® Excel, Microsoft® Word, Microsoft® Office Suite and Microsoft® Windows are trademark or registered trademarks of Microsoft Corporation Limited.

## 3. Download the installer

BizFin<sup>x</sup> Multi-Upload Tool is available for download from ACRA website (<u>https://www.acra.gov.sg/xbrl-filing-and-resources/download</u>).

## 4. Things to note before installation

### 1. Administrator rights

You must have administrator rights on your computer to install BizFin<sup>x</sup> Multi-Upload Tool. Ensure the user account under which BizFin<sup>x</sup> Multi-Upload Tool is installed has full read and write access to C:\Acra Multi-Upload Tool folder. Contact your IT support staff for assistance if you do not have administrator rights on your computer.

### 2. Antivirus

If your antivirus software blocks the installation of BizFin<sup>x</sup> Multi-Upload Tool, temporarily disable the auto-protect feature of your antivirus software before installing BizFin<sup>x</sup> Multi-Upload Tool. Contact your IT support staff for assistance if you are unable to disable the auto-protect feature of your antivirus software.

## 1.5. Install

1. Double click on the installer of BizFin<sup>x</sup> Multi-Upload Tool with ".MSI" extension to start the installation. You will see Setup Wizard as shown in Figure 1. Click **Next**.

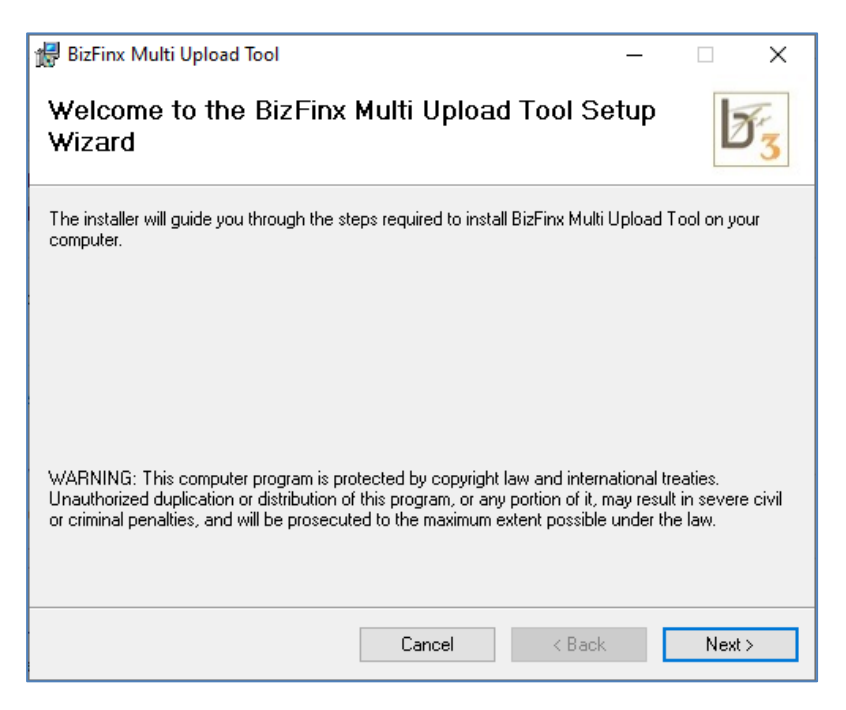

### Figure 1

2. You will see Confirm Installation window as shown in Figure 2. Click Next.

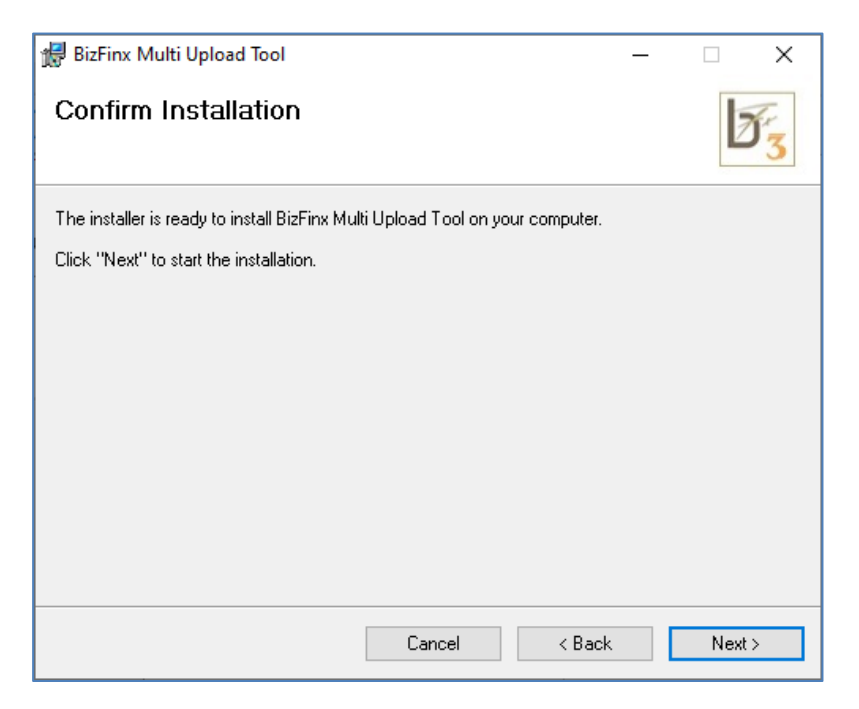

3. You will see License Agreement window as shown in Figure 3. Select the radio button I Agree and click Next.

| 🖟 BizFinx Multi Upload Tool                                                                                                    |                                                                                                    | _                                                                                                    |                                                                                            | Х             |
|----------------------------------------------------------------------------------------------------|----------------------------------------------------------------------------------------------------|----------------------------------------------------------------------------------------------------|--------------------------------------------------------------------------------------------|---------------|
| License Agreement                                                                                                    |                                                                                                    |                                                                                                    | Ø                                                                                          | 3             |
| Please take a moment to read the licens<br>Agree", then "Next". Otherwise click "C                                                                                                    | e agreement now. If<br>ancel''.                                                                                                    | you accept the terms                                                                                                    | below, click                                                                               | . ''I         |
| NOTICE: PLEASE READ THIS AGRE<br>BY DOWNLOADING, INSTALLING A<br>ACKNOWLEDGE THAT YOU HAVE<br>AGREEMENT AND THAT YOU AGRI<br>TERMS. IF YOU DO NOT AGREE TO<br>EXIT THIS PAGE AND DO NOT DOW<br>WAY.<br>ACRA: Accounting and Corporate Regular<br>and Corporate Regulatory Act (Cap. 2A) of | EMENT CAREFULL<br>ND/OR OTHERWISI<br>READ THE TERMS<br>EE TO BE BOUND U<br>D THE TERMS OF TI<br>VNLOAD, INSTALL (<br>tory Authority, a statuto<br>'the Republic of Singapo | Y. BY CHOOSING 1<br>E USING THE PROD<br>AND CONDITIONS O<br>NCONDITIONALLY<br>HIS AGREEMENT, T<br>OR USE THE PRODU<br>ty board established und<br>re. | AGREE' OR<br>UCT, YOU<br>F THIS<br>IO THESE<br>HEN PLEASS<br>ICT IN ANY<br>er the Accounti | e<br>ing<br>v |
| ◯ I Do Not Agree                                                                                                    | <ul> <li>I Agree</li> </ul>                                                                                                    |                                                                                                    |                                                                                            |               |
|                                                                                                    | Cancel                                                                                                    | < Back                                                                                                    | Next                                                                                       | >             |

Figure 3

4. You will see the User Account Control window which provides information regarding the publisher and the certificate used to establish the authenticity of tool (see Figure 4). Click **Yes.** 

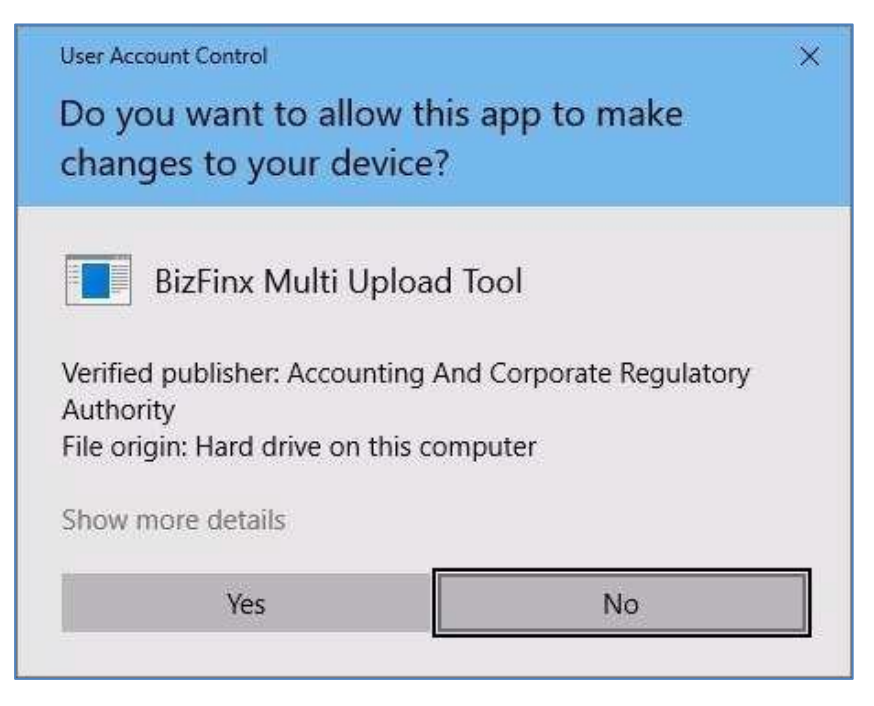

Figure 4

5. You will see Installation Complete window after installation (see Figure 5). Click Close.

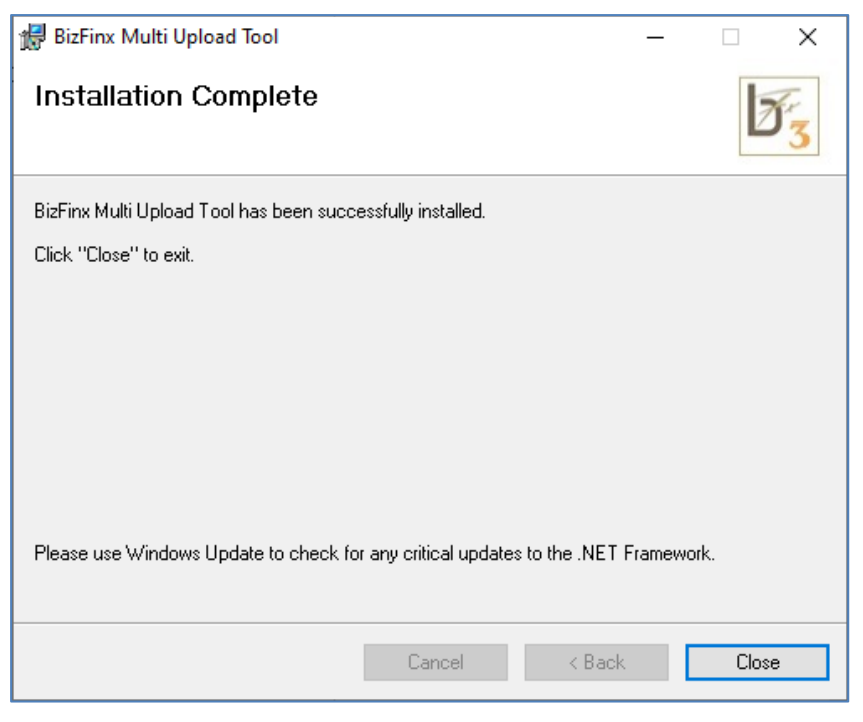

Figure 5

6. You will see a shortcut to BizFin<sup>x</sup> Multi-Upload Tool on your desktop (see Figure 6).

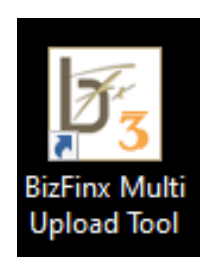

Figure 6

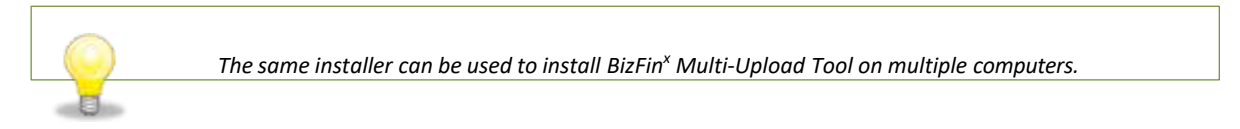

## **1.6. Installing updated version of the tool**

Follow the steps in section 1.5 to update BizFin<sup>x</sup> Multi-Upload Tool to the latest version. You are not required to uninstall the older version of BizFin<sup>x</sup> Multi-Upload Tool prior to the update.

## 1.7. Uninstall

To uninstall BizFin<sup>x</sup> Multi-Upload Tool, please follow the instructions below:

 Go to the Start Menu in Microsoft<sup>®</sup> Windows and click on the Uninstall option under BizFin<sup>x</sup> Multi-Upload Tool menu option. Alternatively, go to Control Panel > Programs > Programs and Features, select *BizFinx Multi-Upload Tool* and right click to see the Uninstall option as shown in <u>Figure 7.</u>

| ← ↑ 🖬 > Control P                                                                  | Panel + All Control Panel Items + P                                                                                              | rograms and Feature                            | \$                                              |                                    |         |                   |
|------------------------------------------------------------------------------------|----------------------------------------------------------------------------------------------------|------------------------------------------------|-------------------------------------------------|------------------------------------|---------|-------------------|
| Control Panel Home<br>View installed updates<br>Turn Windows features on or<br>off | Uninstall or change a p<br>To uninstall a program, select<br>Organize • Uninstall Chan                                           | rogram<br>it from the list and th<br>oe Repair | en slick Uninstall, Change, or Re               | pau.                               |         |                   |
|                                                                                    | Name                                                                                                    |                                                | Publisher                                       | Installed On                       | Size    | Version :         |
|                                                                                    | b         BiaFinx Multi Upload Tool           b         BiaFinx Preparation Tool           b         BiaFinx Preparation Tool v3 | Uninstall<br>Change<br>Repair                  | BA, Singapore<br>BA, Singapore<br>BA, Singapore | 16/5/2020<br>4/5/2020<br>16/5/2020 | 12.3 MB | 370<br>270<br>320 |

### Figure 7

2. Click **Yes** to confirm un-installation of BizFin<sup>x</sup> Multi-Upload Tool as shown in Figure 8.

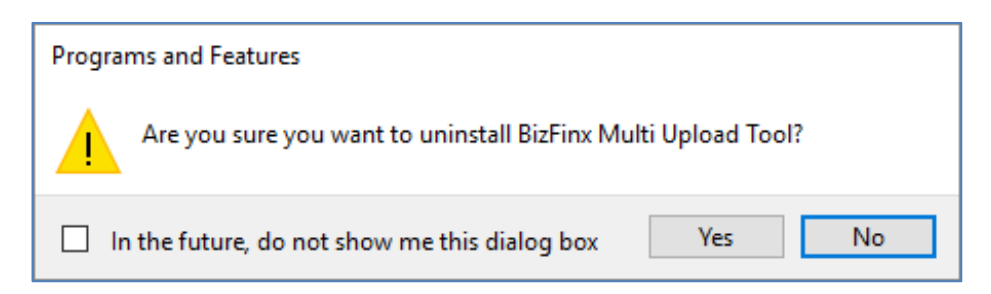

Figure 8

3. You will see Windows User Account Control window as shown in Figure 9. Click **Yes** to begin the uninstall process.

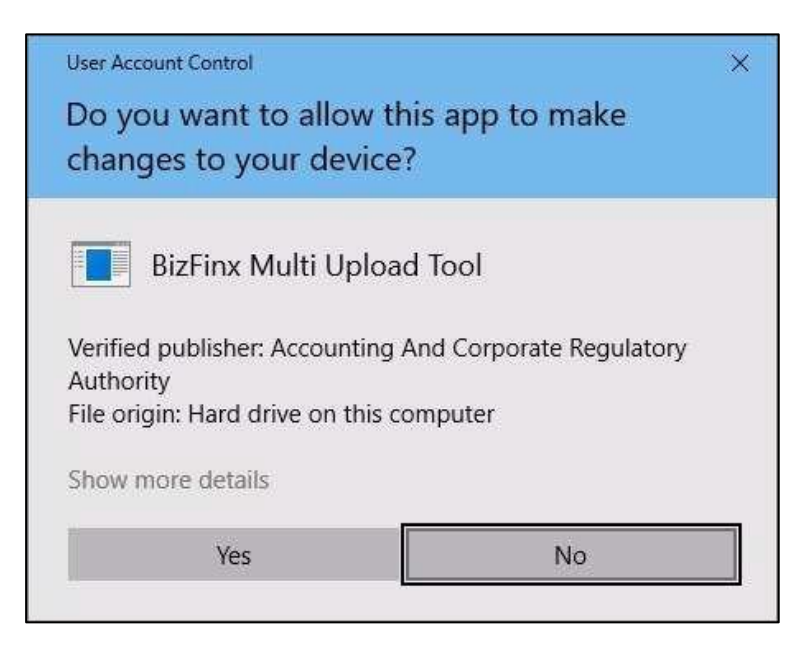

Figure 9

## 2. Get Started

## 2.1. Overview on steps to upload XBRL files

The below flowchart shows how to upload one or more XBRL files using BizFin<sup>x</sup> Multi-Upload Tool:

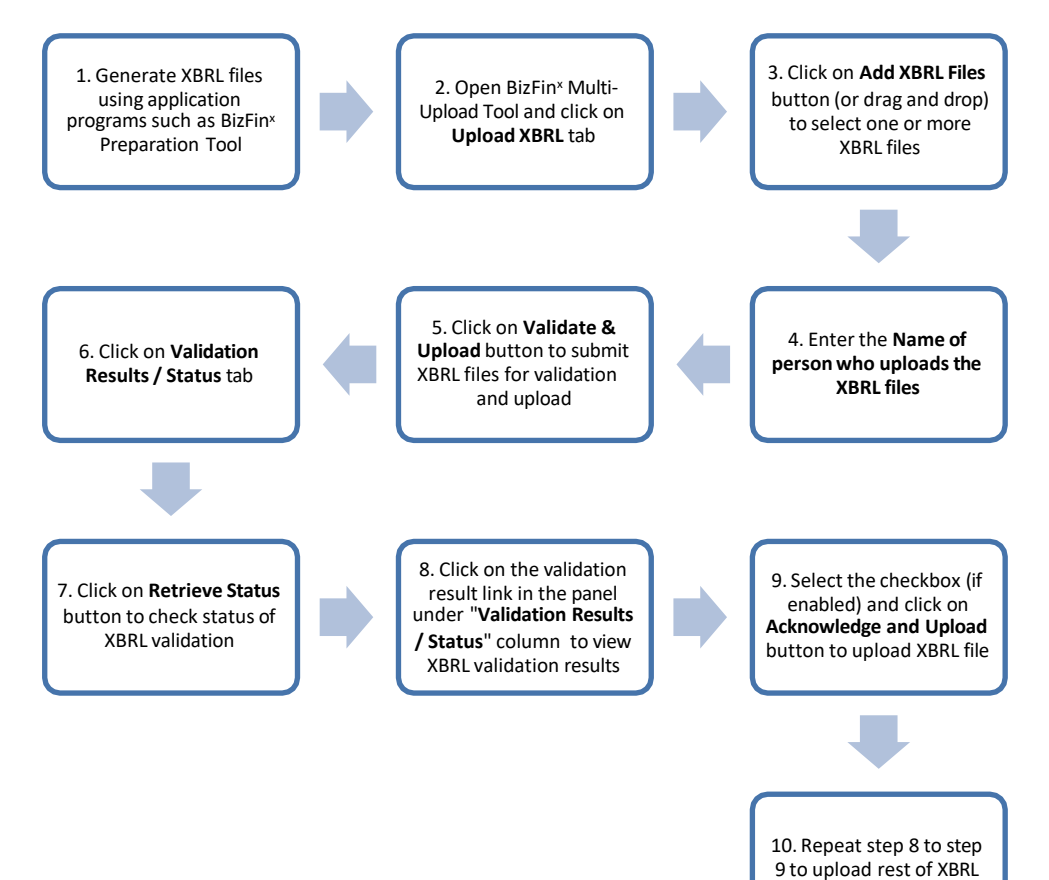

Figure 10

files

## **2.2. Launch BizFin<sup>x</sup> Multi-Upload Tool**

To launch BizFin<sup>x</sup> Multi-Upload Tool, double click on its shortcut icon on your desktop. An introduction page is displayed as shown in <u>Figure 11</u>.

| b; BizFin' Multi Uplead Too | 4 - 3.1.0                                                                                                    | 100 | ×    |
|-----------------------------|----------------------------------------------------------------------------------------------------|-----|------|
| Information Upload XBF      | RL Validation Results / Status                                                                                                    |     |      |
|                             | BizFin* Multi Upload Tool                                                                                                    |     |      |
|                             | BigFint Multi Upload Tool is a tree tool provided by ACRA for users to upload multiple XBRL files at a time.                               |     |      |
|                             | <ul> <li>Users can</li> </ul>                                                                                                    |     |      |
|                             | o submit up to 5 XBRL tiles for validation and upload at a time                                                                            |     |      |
| 2                           | <ul> <li>view the validation results and follow instructions on how to proceed in the "Validation Results /<br/>Status" window.</li> </ul> |     |      |
|                             | <ul> <li>Users will be able to acknowledge and upload only the following:</li> </ul>                                                       |     |      |
|                             | <ul> <li>XBRL files with no errors detected, or</li> </ul>                                                                                 |     |      |
|                             | <ul> <li>XBRL files only contain possible errors that are confirmed to be not genuine errors, and/or</li> </ul>                            |     |      |
|                             | XBRL files contain genuine errors, where exemptions have been granted by ACRA.                                                             |     |      |
|                             | Report Vulnerability                                                                                                    |     |      |
|                             |                                                                                                    |     |      |
|                             |                                                                                                    |     |      |
|                             |                                                                                                    |     |      |
|                             |                                                                                                    |     |      |
|                             |                                                                                                    |     | <br> |

Figure 11

There are three tabs at the top of the window (as shown in Figure 12), namely:

- Information: Contains description of BizFin<sup>x</sup> Multi-Upload Tool features.
- Upload XBRL: Feature to submit one or more XBRL files for validation and upload.
- Validation Results / Status: Feature to view validation results and status of XBRL files that are submitted via BizFin<sup>x</sup> Multi-Upload Tool.

| Information | Upload XBRL | Validation Results / Status |  |
|-------------|-------------|-----------------------------|--|
|             | Add XBRL F  | iles                        |  |

If you encounter MUT-00-EM-003 error (as shown in <u>Figure 13</u>) instead, please ensure you have an active Internet connection and restart BizFin<sup>x</sup> Multi-Upload Tool.

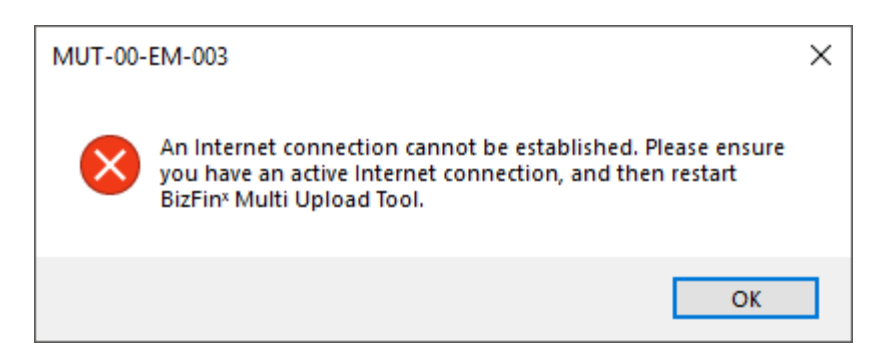

Figure 13

If you encounter MUT-00-EM-001 error (as shown in <u>Figure 14</u>), please contact your IT support staff to whitelist the following two URLs for your computer to access and restart BizFin<sup>×</sup> Multi-Upload Tool. If issue persists, contact ACRA helpdesk.

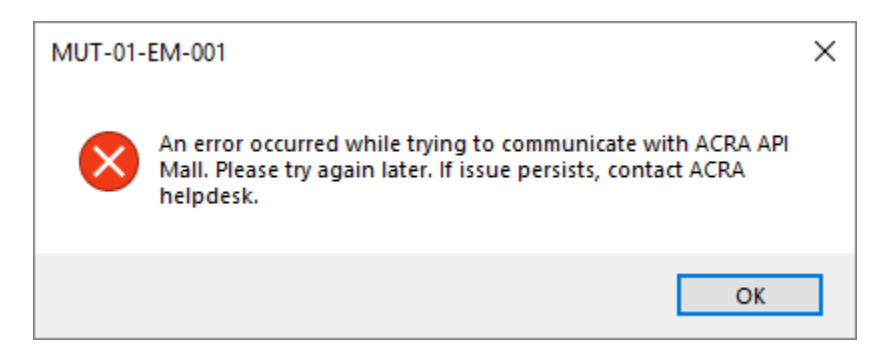

## 3. Tab Navigation

## 3.1 Upload XBRL

### 3.1.1 Submit XBRL files for validation and upload

To upload one or more XBRL files to BizFin<sup>x</sup> server:

### a) Click on Upload XBRL tab.

|    | XBRL files selected for validation and upload | to BizFinx server                                                  |   |  |
|----|-----------------------------------------------|--------------------------------------------------------------------|---|--|
|    | XBRL File Name                                |                                                                    |   |  |
|    | ABCLimited_199912345P_20141231.zip            |                                                                    |   |  |
|    |                                               |                                                                    | ( |  |
| 1  | Name of person who uploads XBRL file          | JOHN<br>The name will be deployed during independ of Annual Return |   |  |
| \$ |                                               |                                                                    |   |  |

#### Figure 15

- b) Click on Add XBRL Files (s/n 1 in Figure 15) to select a XBRL file for validation and upload. Alternatively, drag and drop one or more XBRL files to the XBRL files selected for validation and upload to BizFin<sup>x</sup> server panel (s/n 2 in Figure 15).
- c) Enter the **Name of person who uploads XBRL file** (s/n 3 in <u>Figure 15</u>). This name will be displayed in BizFile during lodgment of Annual Return.

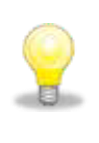

You may choose to provide email address (s/n 4 in <u>Figure 15</u>) to be notified upon the completion of XBRL validation.

d) Click on Validate & Upload (s/n 5 in Figure 15).

## 3.2 Validation Results / Status

### 3.2.1 View validation status of XBRL files

To view the status of XBRL files submitted for validation using BizFin<sup>x</sup> Multi-Upload Tool:

1. Click on Validation Results / Status tab. You can view the validation status of all XBRL files under Validation Results / Status column (s/n 1 in Figure 16).

|            |                | Lighter of Adaption       | Validation Results / Status                      |                                            |
|------------|----------------|---------------------------|--------------------------------------------------|--------------------------------------------|
| 31/12/2018 | ABC LIMITED ap | 18/05/2020 11:56          | Genuine Errors - Click to view errors to rectify | Ē                                          |
|            |                |                           |                                                  |                                            |
|            |                |                           |                                                  |                                            |
|            |                |                           |                                                  |                                            |
|            |                |                           |                                                  |                                            |
|            |                |                           |                                                  |                                            |
|            | 31/12/2018     | 31/12/2018 ABC LIMITED ap | 31/12/2018 ABC LIMITED ap 18/05/2020 11:56       | 31/12/2018 ABC LIMITED ap 18/05/2020 11:56 |

- 2. Click on **Retrieve Status** button (s/n 2 in Figure 16) to refresh the status if XBRL validation has not been completed. Note that you can refresh the status once after every 25 seconds. You can select the checkbox to enable automatic refresh of the status once every 25 seconds.
- 3. Follow the instructions indicated in **Validation Results / Status** column (s/n 1 in Figure 16) once XBRL validation has been completed. You may be asked to click on the link to view the XBRL validation results.

The table below describes each column header.

| Column Name        | Description                                                                                  |
|--------------------|----------------------------------------------------------------------------------------------|
| Company Name       | Name of the company whose XBRL file had been submitted to BizFin <sup>x</sup> server.        |
| FPE                | Financial Period End date indicated in the submitted XBRL file.                              |
| XBRL File Name     | File name of the submitted XBRL file.                                                        |
| Date of            | Date and time when the XBRL file was submitted to BizFin <sup>x</sup> server for validation. |
| Validation         |                                                                                              |
| Validation Results | Validation results or status of the submitted XBRL file.                                     |
| / Status           |                                                                                              |
|                    | Some common messages you may encounter                                                       |
|                    | • XBRL file is in the queue for validation. Please wait. If you have provided your           |
|                    | email address, you will receive an email once the validation is completed.                   |
|                    | No errors - Click to acknowledge for upload                                                  |
|                    | Genuine Errors - Click to view errors to rectify                                             |
|                    | Genuine Errors granted exemption - Click to acknowledge for upload                           |
|                    | Possible Errors - Click to acknowledge for upload                                            |
|                    | • Possible Errors & Genuine Errors granted exemption - Click to acknowledge                  |
|                    | for upload                                                                                   |
| {Bin icon}         | Clicking on this icon will delete the display of the validation results or status            |
|                    | record in the panel.                                                                         |

Note that the display of the validation results or status record in the panel will only be deleted when:

- The display of the record is manually deleted by clicking on the bin icon, or
- The corresponding XBRL file is detected to be removed in BizFin<sup>x</sup> server during a restart of BizFin<sup>x</sup> Multi-Upload Tool.

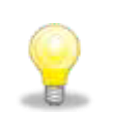

- XBRL files submitted for validation will be stored in BizFin<sup>x</sup> server for 3 calendar days for the completion of upload.
- Uploaded XBRL files will be stored in BizFin<sup>x</sup> server for 14 calendar days for lodgment as part of the Annual Return.

### **3.2.2.** View validation results of XBRL files

When you click on the link to view XBRL validation results in the "Validation Results / Status" column, a new window will be displayed (see Figure 17).

| Note:         APC CDUTECHIP           Nat::         Application of the sole:         APC CDUTECHIP           Nat::         Instrume for the sole:         APC CDUTECHIP           Instrume for the sole:         Instrume for the sole:         Instrume for the sole:         Instrume for the sole:           Instrume for the sole:         Instrume for the sole:         Instrume for the sole:         Instrume for the sole:         Instrume for the sole:           Instrume for the sole:         Instrume for the sole:         Inst                                                                                                    | 17, 18 | Gattion Feshin: ABC LIMITED (20100/0372) - 31/03/2020                                                                                                    |                                                                                                    |                               | - 0              | ×     |
|----------------------------------------------------------------------------------------------------|--------|----------------------------------------------------------------------------------------------------|----------------------------------------------------------------------------------------------------|-------------------------------|------------------|-------|
| XHE. He lipbaced is drift "Sever" in the product mature and the product mature and the product mater product mature and the product mater and the produc                                                                                                    | XBR    | Fietame: ABC LD47ED ar                                                                                                    |                                                                                                    |                               |                  | 3     |
| Image: section decision       Designation       Designation       Designation       Designation       Designation         ••••••••••••••••••••••••••••••••••••                                                                                                    | X843   | . Nie Liploeded to Biofori Server? : No                                                                                                    | 5.00 T                                                                                                    |                               | 111              |       |
| On the decision and the "Addressingle and lighted" latter and the set is the max to be a set in the "Addressing beaution in the addressing beaution in the address in the address and the address and th                                                                                                    | 1      | confere that the XBEE data is accurate and correlate. Accurationfair and Indexed                                                                                                    | Date                                                                                                    | nland Online Restew Cory      | Export To        | Excel |
| Contract or provide the second of the second of the sec                                                                                                    | 0      | The checkbox and the "Acknowledge and Upiced" button are enabled briv when your ABRI. He has no Genuine Timer or all Genu                                                                                                    | one Errors have been granted exemption / not app                                                             | instin.                       | 11               |       |
| Vir XBL, Re Res 12 Genume Entropy, and 2 Benutlike Entropy.         Description from spacebolic to use and notify the entropy. If you confirm the XBL data is to contract, patch of the spacebolic boundes rule. Cleak being for more risks used and subtraction, where the entropy is related as a potential to contract and the xBBL data is to contract, patch of the spacebolic boundes rule. Cleak being for more risks used as a potential to contract and the xBBL data is noncontract, relative of the spacebolic boundes rule. Cleak being for more risks used as a potential to contract and the xBBL data is noncontract, relative of the spacebolic boundes rule. Cleak being for more risks used as a potential to contract and the xBBL data is noncontract, relative of XBL. Thence is the spacebolic boundes rule. Comparison more face are a contraction of the xBBL TPS are spacebolic to contract in nations. Comparison more face are a contracted and the xBBL TPS are spacebolic boundes rule. Cleak being for more relative of the relative of the rule xBBL TPS are spacebolic boundes rule. Cleak being for more relative of the rule xBBL TPS are spacebolic boundes rule. Comparison more face are a contracted and rule possible boundes rule. Cleak being for more relative of the rule xBBL TPS are spacebolic boundes rule rule rule rule rule rule rule rule                                                                                                    | Onlie  | a Validation Results (There will be no link to element)                                                                                                    |                                                                                                    | 1020121                       |                  | -0    |
| Desire terms       You must reduly the errs       I you column the XBU, data is correct, apply for exemption from the specific boundary within a required.         Desire terms       You must reduly the errs       I you column the XBU, data is correct, restly 1, Otherwas, to further extens is required.         No       Terms Recassor       I section       I section                                                                                                    |        | XBR), Ne has 12 Genuine Emplo and 2 Peruble Emmi                                                                                                    |                                                                                                    |                               |                  |       |
| Image: Note: the spectral control and encounter of the spectral of a spectral of control and encounter of the spectral of the spectral of the s                                                                                                    | Gen    | anse Envire. You must readily the error, 31 you confirm the XBAL data is correct, apply for exemption from the specific business                                                                                                    | a rule, Clob here for more who, upon online walda                                                            | on, where the error is indica | ted as practical |       |
| Number of the second and high second and the second and the secon                                                                                                    | -      | ngener / net approache, no narrier action a regimes.                                                                                                    | 210200000                                                                                                    |                               |                  |       |
| Bit Set Status       The set of set of                                                                                                    | 0      | sale errors, soci, dea regit option an error. If you option the soci, data a incomed, rebby it, othersiae, no turber ecto                                                                                                    | in le requirad.                                                                                              | 0.11112222.002330.00          |                  |       |
| Note:         Description         Description         Descrint <thdescription< th=""> <thdesc< th=""><th>10/14</th><th>nectation rules are set based on a spectree set of proteins to asset in enrancing the quarty of start, mancial statements (rs). H<br/>act, If you are aware of any errors in the XISELPS filed, please rectify by filing a fiolice of Error – typographical / clerical if they</th><th>revever, they are not meant to be estimative or to<br/>reverse typographical or clerical in natura. Companies</th><th>may face presecution if the</th><th>errors are found</th><th>100</th></thdesc<></thdescription<>                                                                                                    | 10/14  | nectation rules are set based on a spectree set of proteins to asset in enrancing the quarty of start, mancial statements (rs). H<br>act, If you are aware of any errors in the XISELPS filed, please rectify by filing a fiolice of Error – typographical / clerical if they                                                                                                    | revever, they are not meant to be estimative or to<br>reverse typographical or clerical in natura. Companies | may face presecution if the   | errors are found | 100   |
| Initial       Arrent Reasonage       Image: Initial Control State       Emport of antiparticity       Type of antiparticity         1       Collocations error for<br>"Perific before four antipart of profit (case) of associations and joint vertications accounted for using equity method<br>(for method loss of a feature of a profit (case) of associations and joint vertications accounted for using equity method<br>(for method loss of a feature of a profit (case) of associations and joint vertications accounted for using equity method<br>(for method loss of a feature of a profit (case) of associations and joint vertications accounted for using equity method<br>(for method loss)       Folde - Property is a supervise (herewise)<br>(herewise)       Folde - Property is a supervise (herewise)<br>(herewise)       Folde - Property is                                                                                                    | -      | Selected By Entry Receiving the Selection of Selection Selection Selec |                                                                                                    |                               |                  |       |
| 1     Colouritation error for<br>"Print before two will before the operation of print (case) of establishes and print wetwore established for large scale, method."<br>Applicable two rets information, 20180401,201800011 = 0.17<br>Index the operation of print (case) of establishes and print wetwore established for large gasty method<br>(formation, 20180401,20180401,201800011) = 0.17<br>Index the operation of print (case) of estable two rets information, 20180401,201800011) = 0.17<br>Index the operation of print (case) of estable two rets information, 20180401,201800011) = 0.17<br>Index the operation of print (case) of estable two rets information, 20180401,201800011) = 0.17<br>Index the operation of print (case) of estable two rets information, 20180401,20180011) = 0.17<br>Index the operation of print (case) of estable two rets information, 20180401,201800011) = 0.17<br>Index the operation of print (case) of estable two rets information, 20180401,20180011) = 0.17<br>Index the operation of print (case) of estable two rets information of the information of the information of the operation of print wetwore estable the information of the information of the estable two rets information of the information of the estable two rets information of the estable two rets information of the estable two rets information of the estable the estable the e                                                                                                    |        | Tyrer Reseage                                                                                                    | - Section                                                                                                    | + great Id                    | - Type of        |       |
| Image: Index white values are attended as a state of a set and point vertices accounted for using equity method (from the approx (benefit) in check).     Note - Income tex expense (benefit) in check     Note - Income tex expense (benefit) in check       Applicable tex rate (from to, 201804.1, 2018031) = 0.17     Index (applicable tex rate (from to, 201804.1, 2018031) = 0.17     Index (applicable tex rate (from to, 201804.1, 2018031) = 0.17       Text expense (normal) at applicable tex rate (from to, 201804.1, 2018031) = 0.17     Index (applicable tex rate (from to, 201804.1, 2018031) = 0.17       Text expense (normal) at applicable tex rate (from to, 201804.1, 2018011) = 42     Note - Income tex expense (benefit)       Text des of addement by directors, date of antimerodies of home at the order of an of the order of antimerodies of home at the order of the order of antimerodies of home at the order of the order of antimerodies of home at the order of the order of antimerodies of home at the order of the order of antimerodies of home at the order of the order of antimerodies of home at the order of the order of the o                                                                                                    | í      | Coloutation error fait<br>"Virifi before two and before of provincians of provincians of provinces accounted for using equally method."<br>"Applicable two rate = "Tobal income two orderses" (Ismerica).                                                                                                    |                                                                                                    | arrithmatical_001             | Genute Err       |       |
| Image: Enclose the control in check<br>Applicable term rate (from to_20180-001_20190001) = 0.17<br>(from to_20180401_20190001) = 0.17<br>(from to_20180401_20190001) = 0.17<br>(from to_20180401_2019001) = 0.17<br>(from to_20180401_2019001) = 0.17<br>(from to_20180401_2019001) = 0.17<br>(from to_20180401_2019001) = 0.17<br>(from to_20180401_201901) = 0.17<br>(from to_20180401_201901) = 0.17<br>(from to_20180401_201901) = 0.17<br>(from to_20180401_201901) = 0.17<br>(from to_20180401_201901) = 0.17<br>(from to_20180401_201901) = 0.17<br>(from to_20180401_201901) = 0.17<br>(from to_20180401 = 0.17)(from to_2018001) = 0.17<br>(from to_20180401 = 0.17)(from to_2018001) = 0.17)<br>(from to_20180401 = 0.17)(from to_2018001) = 0.17)<br>(from to_20180401 = 0.17)(from to_2018001) = 0.17)<br>(from to_20180401 = 0.17)(from to_2018001) = 0.17)<br>(from to_20180401 = 0.17)(from to_2018001) = 0.17)<br>(from to_20180401 = 0.17)(from to_2018001) = 0.17)<br>(from to_20180401 = 0.17)(from to_2018001) = 0.17)<br>(from to_20180401 = 0.17)(from to_2018001) = 0.17)<br>(from to_20180401 = 0.17)(from to_2018001) = 0.17)<br>(from to_20180401) = 0.17)<br>(from to_20180401) |        | Please shoes whether values are annotation enrichte.                                                                                                    |                                                                                                    |                               |                  |       |
| a particular in classical     Note - Income tax expense (hereits)       a particular in classical     Note - Income tax expense (hereits)       b roll before two and before the rate (fronto_21004031) = 0.17     Note - Income tax expense (hereits)       b roll before two and before the rate (fronto_210140141_2014031) = 0.17     Note - Income tax expense (hereits)       b roll before two and before the rate (fronto_210180141_20140141_20140015) = 0.17     Note - Income tax expense (hereits)       b roll before two and before the rate (fronto_210180141_2014015) = 0.17     Note - Income tax expense (hereits)       b roll before two and before the rate (fronto_210180141_2014015) = 0.17     Note - Income tax expense (hereits)       c roll before two and before the rate of observation of frontoxy, and the of information and memory, and data of information expense (hereits)     Note - Income tax expense (hereits)       c roll before two and before the come of an two expenses (hereits)     Note - Income tax expenses (hereits)       c roll before two of addee tax = 11:03-0028     Prive information       c roll before two of addee tax = 10:03-0028     Prive information       c roll before two of addee tax = 01:03-0028     Prive information       roll to two of information addee tax = 01:03-0028     Prive information       roll to two of information addee tax = 01:03-0013     Note - Corporate addeered information       roll to two of information instant of frontoine information information     Note - Corporate addeerent information                                                                                                    |        | Contraction of the second of the second of the |                                                                                                    |                               |                  |       |
| Profile before two and served anoth (read) of accounted and just verticates accounted for using equaty method<br>(norm-justabilit, jointed).     Note - income tax expense (terrefri)<br>Note - income tax expense (terrefri)       If     The data of determent by directors, data of activation addresses and just verticates accounted for using equaty method<br>index - income tax expense (terrefri)     Note - income tax expense (terrefri)       If     The data of determent by directors, data of activation addresses, and data of indexments, and data of indexments, and data of indexments, and data of indexments activation report     Intex_ODS       If     The data of determent by directors, data of activation addresses, and data of indexments, and data of indexments, and data of indexments, and data of indexments, and data of indexments, and data of indexments, and data of indexments in tapprox     Intex_ODS       Image: Data of determent by directors, data of activation addresses     Index_ODS     Integring information<br>Bitatement by directors, bitate of index equation in the context of index equation in the context of indext equation in the context of index equation                                                                                                    |        | Entrantic to cate (French 20160201 20100701) = 0.17                                                                                                    | Solar - Source tax extenses (herein)                                                                         |                               |                  |       |
| Control period of determining to applicable tax rate (fromtolitibiliti2(150315) = 62     The sequence (norme) at applicable tax rate (fromtolitibiliti2(150315) = 62     The data of determining to directory at applicable tax rate (fromtolitibiliti2(150315) = 62     The data of determining to directory at applicable tax rate (fromtolitibiliti2(150315) = 62     The data of determining to directory at applicable tax rate (fromtolitibiliti2(150315) = 62     The data of determining to directory at applicable tax rate (fromtolitibiliti2(150315) = 62     The data of determining to directory at applicable tax rate (fromtolitibiliti2(150315) = 62     The data of determining to directory at applicable tax rate (fromtolitibiliti2(150315) = 62     The data of determining to directory at applicable tax rate (fromtolitibiliti2(150315) = 62     The data of determining to directory at applicable tax rate (fromtolitibiliti2(150315) = 62     The data of determining to directory at applicable tax rate (fromtolitibiliti2(150315) = 62     The data of determining tax rate of the data of the data of independent at all independent at all independent at all independent at all independent at all independent at all independent at all independent at addition inport     The data of data of tax rate of the data of tax of tax rate of the data of tax of tax rate of tax rate of tax ra                                                                                                    |        | Profit Sefure tox and Sefure phare of profit ((pas) of associates and joint ventures accounted for using equity method                                                                                                    | Notes - Income has according (harvefit)                                                                      |                               |                  |       |
| Image: Second Second                                                                                                    |        | Diomee_20180401_20190331) = 260<br>- Tax expense (expense) at applicable tax rate (fromto 10181481 201907331) = 82                                                                                                    | hote - broome tax expense (benefit)                                                                          |                               |                  |       |
| 2         The data of advancement by directory, data of advancements, and data of independent addition import         data_005         Genuine Error           3         The data of advancement by directory, data of independent addition import         Private private of advancement by directory         data_005         Genuine Error           4         Exercise pendent additions         Private pendent additions         Private pendent additions         Benuine Error           5         Data of advancement by directory = 41-05-2013         Externed by directory         Benuine Error         Benuine Error           0         Data of advancement by directory = 41-05-2013         Todependent additions report         Benuine Error         Benuine Error         Benuine Erro                                                                                                    |        |                                                                                                    |                                                                                                    |                               |                  |       |
| Barrantial is check         Pling information           Current period evid date = 31/03-0028         Pling information           Date of statement by directors = 41-05-2013         Statement by directors           Date of information tapolit = 12-05-2013         Indepartment additions' report           Date of information directors = 41-05-2013         Indepartment additions' report           Date of information information directors = 01-05-2013         Indepartment additions' report                                                                                                    | z.     | The data of statement by directory, data of automostory of foregoint statements, and data of relatements' automost report<br>should not be earlier than the current period and able.                                                                                                    |                                                                                                    | data_005                      | Genuine Err      | ei -  |
| Barranchizite.cheak         Filing information           - Current proved end data = 31/03-0028         Filing information           - Date of statement by directors         Statement by directors           - Date of information states = 73/03-2013         Statement by directors           - Date of information states of finite of finite of information states of finite of information states of finite of information         Information states of finite of information                                                                                                    |        |                                                                                                    |                                                                                                    |                               |                  |       |
| Current pende ed atz = 31.03.002     Current pende ed atz = 31.03.002     Current pende ed atz = 31.03.002     Current pende ed atz = 31.03.002     Current pende ed atz = 31.03.002     Current pende ed atz = 31.03.002     State of statement by directors     Current pende ed atz = 31.03.002     State of statement by directors     Current pende ed atz = 31.03.002     State of statement by directors     Current pende ed atz = 31.03.002     State of statement by directors     Statement by directors     Statement by directors     Statement by directors     Statement by directors     Statement by directors     Statement by directors     Statement by directors     Statement by directors     Statement by directors     Statement by directors     Statement by directors     Statement by directors                                                                                                    |        | Demantini to chash                                                                                                    | Concentration Concentration                                                                                  |                               |                  |       |
| Cate of independent auditors (sport + 21-05-2013)     Dete of authorization for auto of francial abditments = 05-05-2023     Pote of authorization for auto of francial abditments = 05-05-2023     Pote of authorization for auto of francial abditments = 05-05-2023                                                                                                    |        | <ul> <li>Current period and inte + 31/03-2020</li> </ul>                                                                                                    | riving information                                                                                           |                               |                  |       |
| Date of sufformation for asses of financial distances to 05-05-2013     Mote - Corporate and general information                                                                                                    |        | Parts of statement by directing = 01.05.2013                                                                                                    | Of a based and the all on the second second                                                                  |                               |                  |       |
|                                                                                                    |        | Diste of statement by directions = 01-05-2013     Date of independent auditors' report = 01-05-2013                                                                                                    | Statement by directors<br>Independent auditors' report                                                       |                               |                  |       |

### Figure 17

Review the XBRL validation results under "**Online Validation Results**" section and follow the below instructions for different scenarios. If you are not allowed to upload XBRL file, the checkbox to confirm the XBRL data is accurate and "**Acknowledge and Upload**" button will be disabled for selection.

| S/N | Possible scenario                                                                                                    | Allowed to upload XBRL file? | Steps to proceed?                                                                                                    |
|-----|----------------------------------------------------------------------------------------------------|------------------------------|----------------------------------------------------------------------------------------------------|
| 1   | Your XBRL file contains<br>any genuine error that<br>has not been granted<br>exemption by ACRA                                                                 | Not allowed                  | <ol> <li>Rectify the error using any application<br/>program that prepares XBRL file (e.g.<br/>BizFin<sup>x</sup> Preparation Tool) or apply for<br/>exemption from specific business rules<br/>from ACRA.</li> <li>Resubmit XBRL file for upload.</li> </ol> |
| 2   | Your XBRL file contains no<br>genuine error or all<br>genuine errors have been<br>granted exemption by<br>ACRA or is not applicable<br>to your filing scenario | Allowed                      | <ol> <li>Select the checkbox beside "I confirm<br/>that the XBRL data is accurate".</li> <li>Click on Acknowledge and Upload<br/>button.</li> </ol>                                                                                                    |
| 3   | A same XBRL file has<br>already been uploaded to<br>BizFin <sup>x</sup> server                                                                                 | Not allowed                  | Proceed to lodge Annual Return.                                                                                                    |

The table below provides a description of the validation results window.

### Validation results window

#### Buttons on the top right corner:

- **Download Online Review Copy**: Click on this button to download the review copy generated by BizFin<sup>x</sup> server. This will contain the Serial Number which can be used for verification during Annual Return filing.
- **Export to Excel**: Upon clicking on "Export to Excel", the tool will prompt you to save the validation results in MS Excel spreadsheet.
- Search: This is a function that allows you to search the validation errors highlighted using key words.

### Columns in the validation results table:

- No: Serial number for the error.
- Error Messages: This provides a description of the error. Error messages are displayed in red texts. For each error message, there are "Element(s) to check". In the brackets beside the element name, you can see the date or period applicable to the element. For example: *Total assets (asof\_20131231)* shown under the "Element (s) to check" means that the amount submitted for Total assets as of 31 Dec 2013 may be incorrect. Similarly, Revenue (fromto\_20130101\_20131231) means that the amount submitted for Revenue for the period 1 Jan 2013 to 31 Dec 2013 may be incorrect.
- Section: This shows the template name where the element belongs to.
- Error ID: This is the unique Error ID for the error shown. If you have issues resolving the error, you can use this Error ID in your communication with ACRA.
- **Type of Error:** This shows whether the error is Genuine Error, Possible Error or Granted Exemption/Not Applicable.

### 3.2.3. View upload results of XBRL files

When you click on the **Acknowledge and Upload** button in the validation results window, the XBRL upload results window will be displayed (see <u>Figure 18</u>).

The **Upload Result** row will indicate whether your XBRL file has been successfully uploaded to BizFin<sup>x</sup> server or not, and provide instruction on how to proceed to the next step.

The **Copy to Clipboard** button allows you to copy the entire content in the XBRL upload results window for reference.

| Upload Result        | Your XBRL file has been successfully uploaded. Please proceed to lodge the file in BizFile<br>as part of the Annual Return. |
|----------------------|----------------------------------------------------------------------------------------------------|
| Company UEN          | 199912345P                                                                                                    |
| Company Name         | ABC LIMITED                                                                                                    |
| Financial Period End | 31/12/2018                                                                                                    |
| Serial No            | 55D87C210942C31E0D8C3711602871F69DE68DA76A2082A4F274BC8C2A3FBD54                                                            |
| Date/Time of Upload  | 15/04/2019 16:45                                                                                                    |
| Name of Holesday     | JOHN .                                                                                                    |

#### Figure 18

The table below describes each row header.

| Row Name             | Description                                                                          |
|----------------------|--------------------------------------------------------------------------------------|
| Upload Result        | Upload results of the submitted XBRL file.                                           |
|                      | Some common messages you may encounter                                               |
|                      | • Your XBRL file has been successfully uploaded. Please proceed to lodge             |
|                      | the file in BizFile as part of the Annual Return.                                    |
|                      | • Maximum number of XBRL file uploads for the same UEN and FYE                       |
|                      | reached. Please get an authorised person to delete an uploaded XBRL                  |
|                      | file through My Dashboard in BizFile Portal before re-uploading a new                |
|                      | one.                                                                                 |
| Company UEN          | UEN of the company whose XBRL file had been submitted to BizFin <sup>x</sup> server. |
| Company Name         | Name of the company whose XBRL file had been submitted to BizFin <sup>x</sup>        |
|                      | server.                                                                              |
| Financial Period End | Financial Period End date of the company whose XBRL file had been                    |
|                      | submitted to BizFin <sup>x</sup> server.                                             |
| Serial No            | A unique serial number assigned to the XBRL file and embedded in the                 |
|                      | front page of review copy. Any two XBRL files with the same content have             |
|                      | the same serial numbers.                                                             |
| Date/Time of Upload  | Date and time when the XBRL file was uploaded to BizFin <sup>x</sup> server.         |
| Name of Uploader     | Name of the person who uploaded the XBRL file.                                       |